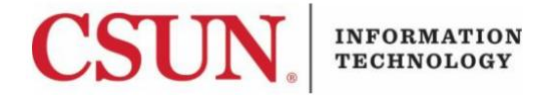

### DUO MULTI-FACTOR AUTHENTICATION (MFA) – FACULTY/STAFF SELF-ENROLLMENT

#### INTRODUCTION

This guide walks you through the Duo MFA self-enrollment process for users who are not currently enrolled in Duo.

This guide includes instructions for a smartphone as well as a landline. Please refer to the appropriate section for your particular use case.

If you are enrolled but having trouble using Duo, contact the <u>IT Help Center</u>.

**MULTI-FACTOR SELF ENROLLMENT - USING A SMARTPHONE** 

- 1. Log in to the <u>CSUN portal</u> with your CSUN User ID and Password.
- 2. Select the Campus & Operations tab, then select the Information Technology option.

| Campus & Operations 🔨       | Faculty 🗸 |
|-----------------------------|-----------|
| Calendars                   |           |
| Maps, Parking, & Transporta | ition     |
| Directory                   |           |
| CSUN Counts                 |           |
| Information Technology      |           |

3. Select Multi-Factor Self-Enrollment.

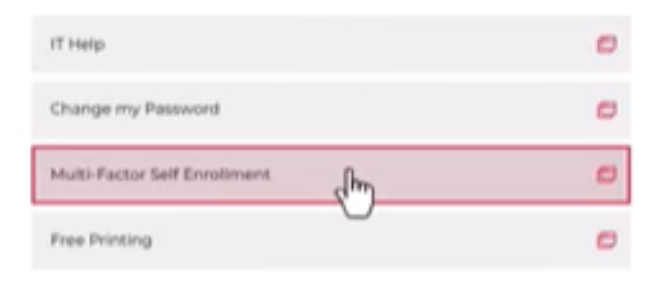

INFORMATION

4. Select the **How do you want to enroll in MFA?** dropdown menu, and then select **Install App** (Easiest To Use).

CSUN Multi-Factor (MFA)

| Enrolli                          | ing:                                                                                                    |
|----------------------------------|----------------------------------------------------------------------------------------------------|
| How d                            | o you want to enroll in MFA?                                                                                             |
| Instal /<br>Instal /<br>I do not | top (Easlest To Use)<br>top (Easlest To Use)<br>top (Easlest To Use)<br>to your devices would you like to enroll in MEA? |
| It is re                         | commended to enroll using more than one device.                                                                          |
| If you                           | don't see the phone number you want,                                                                                     |
| Update                           | Phone Numbers in SOLAR                                                                                                   |
|                                  | (XXX) XXX-                                                                                                    |
| La                               | im unable to use a phone that works with DUO.                                                                            |
|                                  | Click here to request a hardware token                                                                                   |

5. Select your listed smartphone number, and then select **Enroll**. This is the smartphone number that will be contacted for verification.

Note: To update or add a number, select the Update Phone Numbers in SOLAR link.

**Strongly Recommended:** It is recommended that you enroll more than one device so that if there is a problem with one device, or it is not readily available, you have another device to assist with authentication.

INFORMATION

6. If you selected **Install App (Recommended)**, you will receive two text messages with instructions.

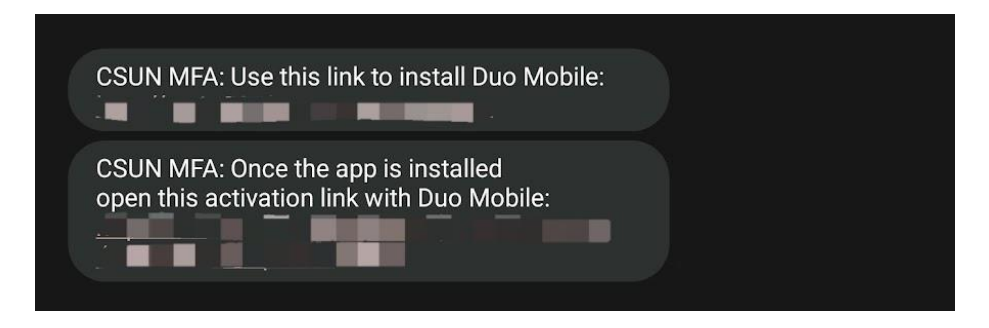

The first message will read "CSUN MFA: Use this link to install Duo Mobile:" followed by a link.

- 7. Select the provided link in the first message to install the Duo app.
- 8. After installing the Duo app, select the activation link provided in the second text message to activate the Duo Mobile app.
- 9. After your Duo Mobile App activates, you will receive a **success message** in the app along with a **six-digit passcode**.

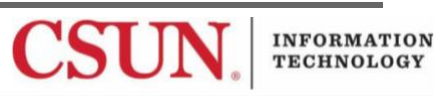

# LOGGING IN with Multi-factor Authentication Using a Smartphone

From here on out, whenever you log in to the CSUN portal or other Duo enabled CSUN service, you will be prompted to use Duo.

|                                                                       | Othe | r options to log in                                                                      |
|-----------------------------------------------------------------------|------|------------------------------------------------------------------------------------------|
| CSUN.                                                                 | ď    | Duo Push<br>Send to "Phone-1" (******                                                    |
| Check for a Duo Push<br>Verify it's you by approving the notification | 123  | Duo Mobile passcode<br>Enter a code from the Duo Mobile app                              |
| Sent to "Phone-1" (******                                             | Ð    | Text message passcode<br>Send to "Phone-1" (*****                                        |
|                                                                       | Ő    | Phone call<br>Call "Phone-1" (******                                                     |
|                                                                       | 123  | Bypass code<br>Enter a code from your IT help desk                                       |
| Other options                                                         | •    | Manage devices<br>Add a phone, Touch ID, and more.<br>Tirst you'll verify your identity. |
| Need help? Secured by Duo                                             |      | enter entitiette                                                                         |

- 1. If you want to select another notification option, select the **Other options** link, and then make your selection.
- 2. A notification will be sent using the method you selected. The notification will ask you to authorize the log-in attempt to access the Duo enabled CSUN service. Authorize the log-in attempt if appropriate.

**Tip:** If you do not want to be prompted by DUO on this machine for 12 hours, select the "**Yes**, **trust browser**" checkbox and Duo will remember you.

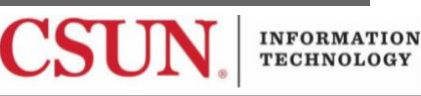

## MULTI-FACTOR SELF ENROLLMENT - USING A LANDLINE

- 1. Log in to the <u>CSUN portal</u> with your CSUN User ID and Password.
- 2. Select the Campus & Operations tab, then select the Information Technology option.

| Campus & Operations 🔨       | Faculty 💙 |
|-----------------------------|-----------|
| Calendars                   |           |
| Maps, Parking, & Transporta | ition     |
| Directory                   |           |
| CSUN Counts                 |           |
| Information Technology      |           |

3. Select Multi-Factor Self-Enrollment.

| IT Help                      |     | 0 |
|------------------------------|-----|---|
| Change my Password           |     | 0 |
| Multi-Factor Self Enrollment | dhi | ø |
| Free Printing                | 0   | 0 |

4. Select the **How do you want to enroll in MFA?** dropdown menu, and then select **I do not have a smartphone**.

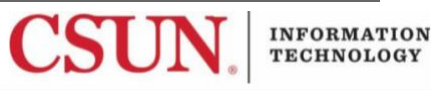

| Enrolling:                                              | on feature parents                                                                               |         |
|---------------------------------------------------------|--------------------------------------------------------------------------------------------------|---------|
| How do you v<br>I do not have a s                       | want to enroll in MFA?                                                                           |         |
| It is recomme<br>If you don't se<br><u>Update Phone</u> | nded to enroll using more than one of<br>e the phone number you want,<br><u>Numbers in SOLAR</u> | device. |
|                                                         | 🗆 (XXX) XXX-                                                                                     |         |

- 5. Select the landline you want to enroll by selecting the checkbox next to it.
- 6. Select the Enroll button to enroll this number.
- 7. After selecting the **Enroll** button, you should see the following message.

Thank you for enrolling in MFA. For assistance, please contact the IT Help Center at http://www.csun.edu/it/need-help should you have any questions.

8. The landline you selected is now enrolled. The next time you log into the CSUN portal or any other Duo enabled CSUN service, you will be prompted by Duo.

#### LOGGING IN with Multi-factor Authentication Using a Landline

From here on out, whenever you log in to the CSUN portal or other Duo enabled CSUN service, you will be prompted to use Duo and presented with the authentication methods listed below.

1. After logging into a Duo enabled service, select the **Phone Call** option. Make sure you have immediate access to the landline you selected.

INFORMATION

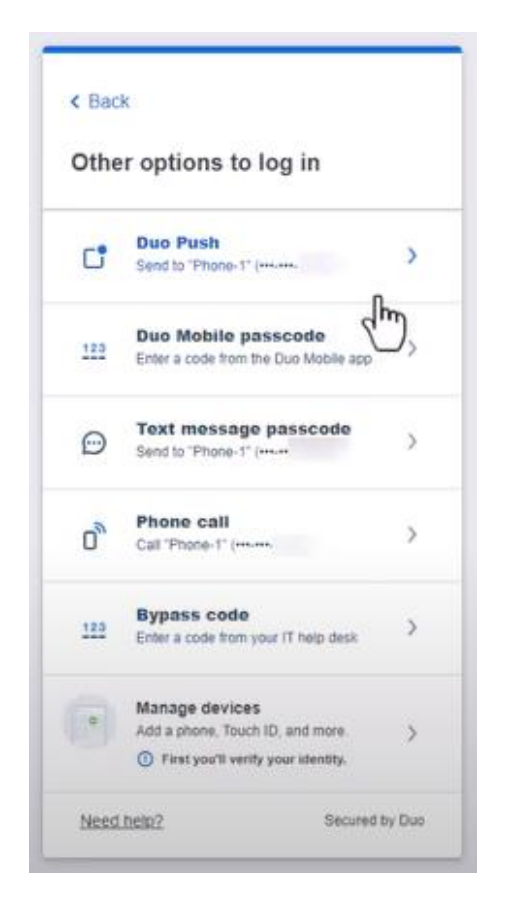

- 2. The landline selected will be called. Answer the phone call and press any key on the phone's keypad to authorize authentication.
- 3. Authentication is complete and you are logged into the Duo enabled service.

### ADD A NEW DEVICE

If you've lost the device that is currently enrolled in MFA, contact the <u>IT Help Center</u> for assistance.

If you'd like to change or add a new device, select the **Other options** > **Manage Devices** link when prompted for an authentication method and complete the required steps.

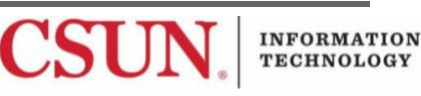

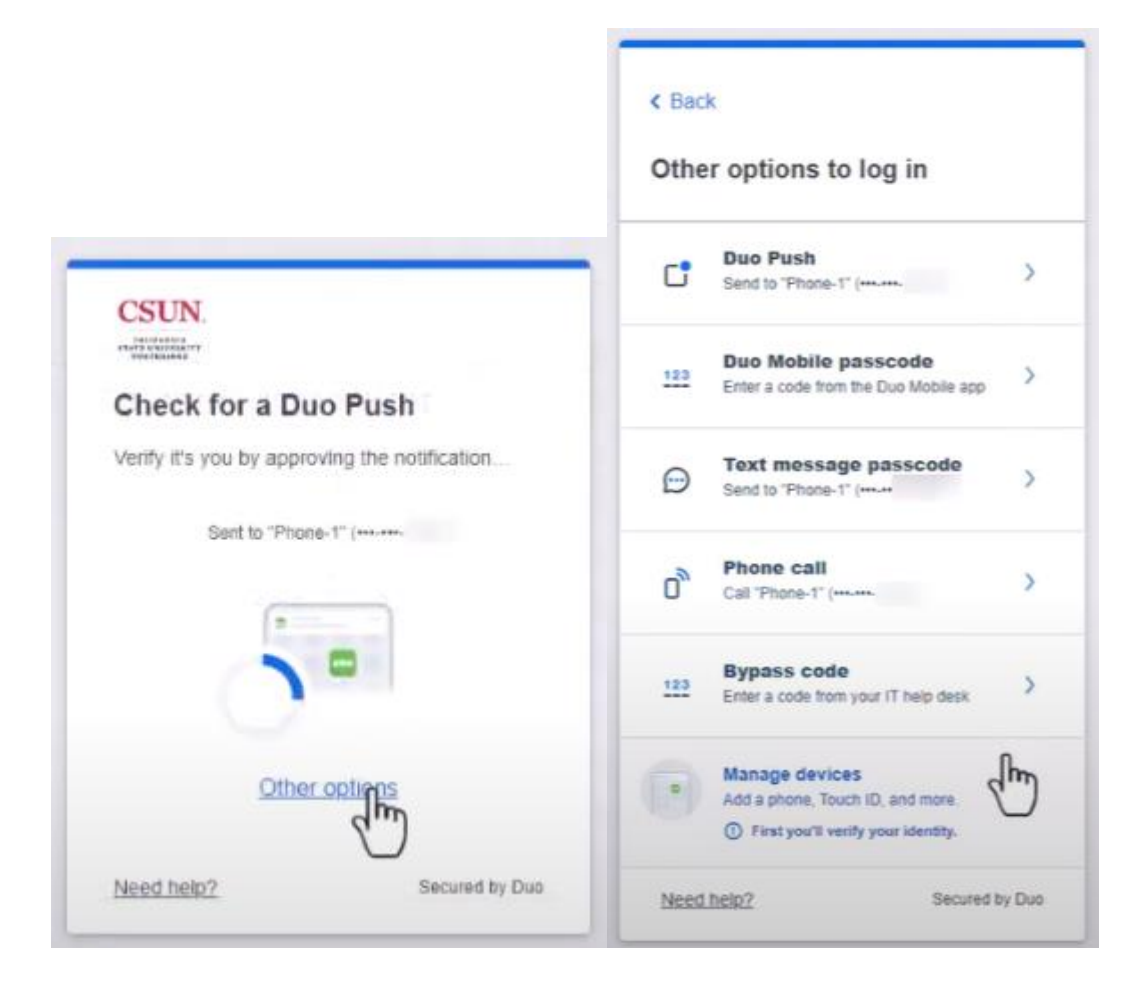

# NEED HELP?

If you need assistance with enrollment, or are already enrolled but having trouble, please contact the <u>IT Help Center</u> by phone (818-677-1400), online at <u>https://csun.topdesk.net/</u> or in person in (University Library, First Floor, Learning Commons).

INFORMATION